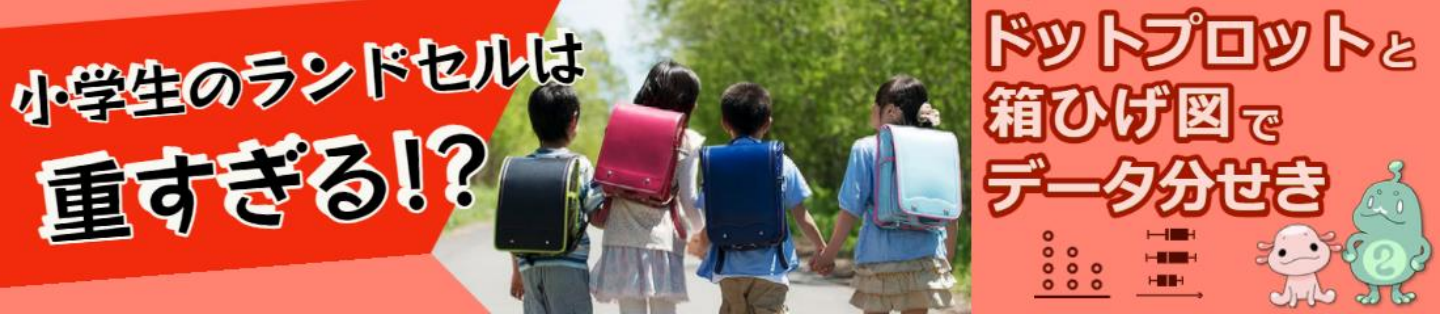

# ランドセルって重くない?

#### CODAPの操作(そうさ) 手順

# ① データを読みこむ (1) データセット (ランドセルの重さアンケート\_データサンプル.csv)) を CODAPの画面にドラッグ&ドロップしてデータを読みこみます。 ⇒データは次のサイトで取得できます: https://stats-steam.net/lectureO2/index.html

●基本(きほん)的な使い方は「初めてのCODAP」にあります。 https://stats-steam.net/CODAP/index.html

(2) 表やグラフの大きさ・位置は自由に変えることができます。

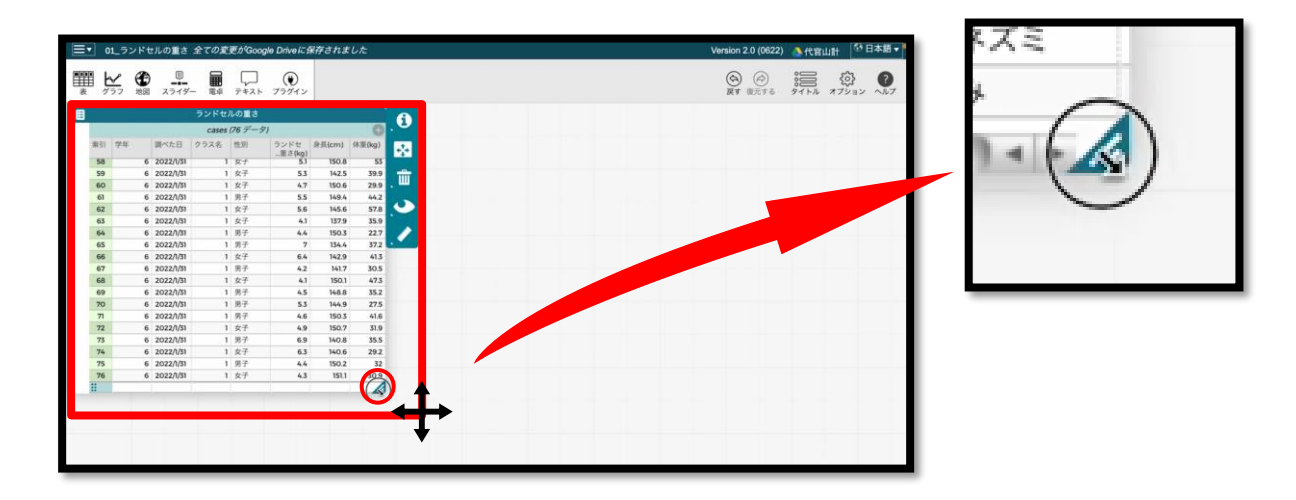

| <b>(3)</b><br>表を<br>する                                                                                                    | データ<br>「 <mark>カー</mark><br>ことが                                                                                                    | 9表の5<br>・ <mark>ド形式</mark><br>できま                                                                                                    | E上を<br>」に<br>す。                                                                                                    | ·クリ<br>変更                                                                                                    | ノック<br>(へ,                                                                                                    | すると、<br>いこう)              | 76 cases                     | ランドセルの重さ<br>学年 4-6<br>調べた日 3 値<br>クラス名 1<br>性別 男子,女子                                                                                                    |                                                                                                    |
|----------------------------------------------------------------------------------------------------|----------------------------------------------------------------------------------------------------|----------------------------------------------------------------------------------------------------|----------------------------------------------------------------------------------------------------|----------------------------------------------------------------------------------------------------|----------------------------------------------------------------------------------------------------|---------------------------|------------------------------|----------------------------------------------------------------------------------------------------|----------------------------------------------------------------------------------------------------|
| <ul> <li>データを2</li> <li>索引 学3</li> </ul>                                                                                                    | <u>カード形式に</u>                                                                                                    | ランドセルの重さ<br>cases (76 データ<br>クラス名 性別                                                                                                    | 7)<br>ランドセータ                                                                                                    | €(cm) 休1                                                                                                    |                                                                                                    |                           |                              | ランドセルの重さ(kg) 3.2-7<br>身長(cm) 125.9-160.1<br>体重(kg) 22.7-57.8                                                                                                    |                                                                                                    |
| 1<br>2<br>3<br>4<br>5<br>6<br>7<br>7<br>8<br>9<br>9<br>10<br>10<br>11<br>12<br>13<br>14<br>15<br>16<br>17<br>18<br>19<br>20<br>21<br>22<br>21<br>22                                                                                                    | <ul> <li>4 2022//</li> <li>4 2022//</li> </ul> | 1 男子<br>1 女子<br>1 男子<br>1 男子<br>1 男子<br>1 男子<br>1 女子<br>1 男子<br>1 女子<br>1 女子<br>1 女子<br>1 女子<br>1 女子<br>1 女子<br>1 女子<br>1 女                                                                                                    | 重さ(kg) 3.7 3.2 3.3 3.6 4.3 3.6 4.3 3.6 4.3 3.6 4.3 5.3 3.8 4.2 4.4 4.2 5.2 3.4 5.6 4.8 6 3.8 3.5 4.4                                                        | 137.5<br>138<br>135<br>134.2<br>132.3<br>132.4<br>135.2<br>137.5<br>127.1<br>137.5<br>127.1<br>140.6<br>138.1<br>130.2<br>133.9<br>139.6<br>134.6<br>138.2<br>138.1<br>132.2<br>138.1<br>132.2<br>133.4<br>130.1<br>127.7 | 37       33         308       297         292       227         304       304         281       336         336       326         337       336         358       366         2292       279         358       366         2297       333         317       326         2248       22 | <b>76 cas</b><br><b>●</b> | es<br>ランド<br>デーム<br>がデしり     | ランドセルの重さ         学年 4-6         調べた日 3値         クラス名 1         性別 男子、女子         セルの重さ(kg) 32-7         身長(cm) 125.9-160.1         体重(kg) 22.7-57.8         の個数(こすう)や項目(こち)         (すうち)がまとまっていて、         少を見ることができ、「add cat         データの追加もできます。 | <ul> <li>む</li> <li>♪</li> <li>う</li> <li>う</li> <li>も</li> <li>く</li> <li>う</li> <li>も</li> <li>く</li> <li>う</li> <li>も</li> <li>く</li> <li>う</li> <li>も</li> <li>く</li> <li>う</li> <li>し</li> <li>こ</li> <li>こ</li></ul> |
| 第3日本 1000 (1000 (1 |                                                                                                    | ■                                                                                                    | の重さ(kg) 身<br>の重さ(kg) 身<br>3.7 下<br>3.2 二<br>3.3 必                                                                                                    | •                                                                                                    | cases                                                                                                    |                           | THE 表                        | Y                                                                                                    | स्<br>अन्न                                                                                                    |
| 4 4<br>5 4<br>6 4<br>7 4<br>8 4<br>10 4<br>11 4<br>12 4<br>13 4<br>14 1<br>15 4<br>16 4<br>17 4<br>18 4<br>19 4                                                                                                    | <ul> <li>2022/1/28</li> <li>2022/1/28</li> </ul>                                                                                                    | )         )           )         )           )         )           )         )           )         )           )         )           )         )           )         )           )         )           )         )           )         )           )         )           )         )           )         )           )         )           )         )           )         )           )         )           )         )           )         )           )         )           )         )           )         )           )         ) | 3.6<br>4.3<br>4.5<br>4.5<br>5.3<br>4.2<br>5.3<br>4.2<br>4.4<br>4<br>4<br>4<br>4<br>4<br>4<br>4<br>4<br>5.2<br>5.2<br>5.4<br>5.6<br>4.8<br>5.6<br>4.8<br>5.6 | <u>ZZZ691</u>                                                                                                    | <u>リックするか、</u> 属性                                                                                                    | <b>ロ</b>                  | ( <b>4</b> ) ラ<br>のツー<br>リック | データ表形式にもどして、<br>・ <mark>ルバー</mark> から「 <mark>グラフ</mark> 」を<br>っします。                                                                                                    | <br>を<br>テク                                                                                                    |

### ② グラフを作る:ドットプロット

|    |    | ランド       | セルの重さ      |              |         |                |    |           | セルの重さ |    |         |
|----|----|-----------|------------|--------------|---------|----------------|----|-----------|-------|----|---------|
|    |    | case      | es (76 データ | 7)           | C       | cases (76 データ) |    |           |       |    |         |
| 索引 | 学年 | 調べた日      | クラス名       | 性別           | ランドセルの重 | 索引             | 学年 | 調べた日      | クラス名  | 性別 | ランドセルの重 |
| 21 | 4  | 2022/1/28 | 1          | 里子           |         | 31             | 5  | 2022/1/17 | 1     | 女子 |         |
| 22 | 4  | 2022/1/28 | 1          | 果子           |         | 32             | 5  | 2022/1/17 | 1     | 女子 |         |
| 23 | 5  | 2022/1/17 | 1          | ±7           |         | 33             | 5  | 2022/1/17 | 1     | 男子 |         |
| 24 | 5  | 2022/1/17 | 1          | <i>t</i> 7   |         | 34             | 5  | 2022/1/17 | 1     | 男子 |         |
| 25 | 5  | 2022/1/17 | 1          | ~1<br>+7     |         | 35             | 5  | 2022/1/17 | 1     | 男子 |         |
| 26 | 5  | 2022/1/17 | 1          | ~1<br>77     |         | 36             | 5  | 2022/1/17 | 1     | 男子 |         |
| 27 | 5  | 2022/1/17 | 1          | 用子           |         | 37             | 5  | 2022/1/17 | 1     | 女子 |         |
| 28 | 5  | 2022/1/17 | 1          | 里子           |         | 38             | 5  | 2022/1/17 | 1     | 女子 |         |
| 20 | 5  | 2022/1/17 |            | W.Z.         |         | 39             | 5  | 2022/1/17 | 1     | 男子 |         |
| 20 | 5  | 2022/1/17 |            | 77           |         | 40             | 5  | 2022/1/17 | 1     | 男子 |         |
| 30 | 5  | 2022/1/17 | 1          | ×1<br>#7     |         | 41             | 5  | 2022/1/17 | 1     | 女子 |         |
| 22 | 5  | 2022/1/17 | 1          | ×1<br>+7     |         | 42             | 5  | 2022/1/17 | 1     | 男子 |         |
| 77 | 5  | 2022/1/17 | 1          | 92           |         | 43             | 5  | 2022/1/17 | 1     | 男子 |         |
| 35 | ٨. | 2022/1/17 |            | 97 J         |         | 44             | 5  | 2022/1/17 | 1     | 女子 |         |
| 75 | 5  | 2022/1/17 | 1          | 99 J<br>W.Z. |         | 45             | 5  | 2022/1/17 | 1     | 里子 |         |
| 76 | 5  | 2022/1/17 | 1          | 921          |         | 46             | 5  | 2022/1/17 | 1     | 男子 |         |
| 30 | 5  | 2022/1/17 |            | 20 J<br>+ Z  |         | 47             | 6  | 2022/1/31 | 1     | 男子 |         |
| 70 | 5  | 2022/1/17 | 1          | ×1<br>+7     |         | 48             | 6  | 2022/1/31 | 1     | 男子 |         |
| 70 | 5  | 2022/1/17 | 1          | 田工           |         | 49             | 6  | 2022/1/31 | 1     | 男子 |         |
|    | 5  | 2022/1/17 | 1          | 力丁<br>田工     |         | 50             | 6  | 2022/1/31 | 1     | 女子 |         |
| 40 | 5  | 2022/1/17 | -          | 77           |         | 51             | 6  | 2022/1/31 | 1     | 男子 |         |
| 41 | 5  | 2022/1/17 |            | 来丁<br>用了     | -       | 52             | 6  | 2022/1/31 | 1     | 女子 |         |
| 42 | 5  | 2022/1/17 |            | 男丁 田 フ       |         | 53             | 6  | 2022/1/31 | 1     | 女子 |         |
|    |    |           | _          | -            | 14 1    |                |    |           |       |    | 4 1     |

(1) データ表の5年生の一番上 のデータを選び、「Shiftキー」 をおしながら、5年生の一番下の データを選ぶと、5年生のデータ の範囲(はんい)すべてを選ぶ ことができます。

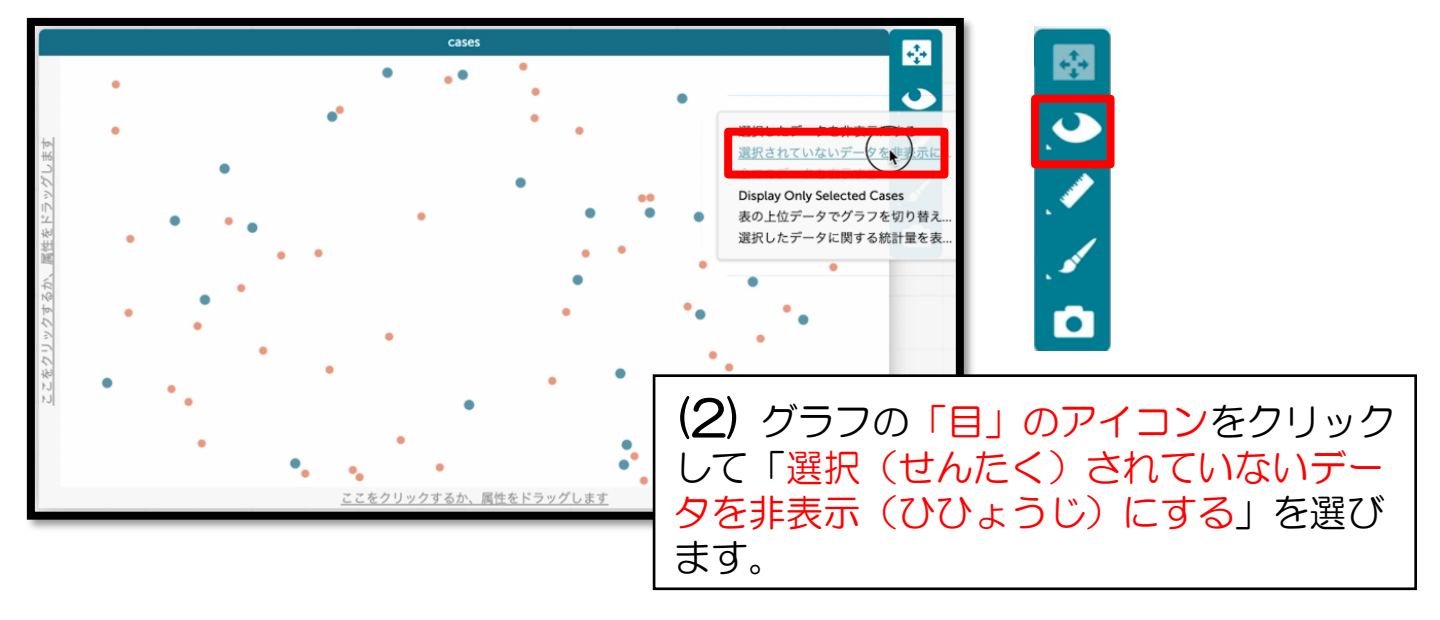

|    |    | ランド       | セルの重さ      |    |            |
|----|----|-----------|------------|----|------------|
|    |    | case      | es (76 データ | 7) |            |
| 索引 | 学年 | 調べた日      | クラス名       | 性別 | = > FERLON |
| 31 | 5  | 2022/1/17 | 1          | 女子 |            |
| 32 | 5  | 2022/1/17 | 1          | 女子 |            |
| 33 | 5  | 2022/1/17 | 1          | 男子 |            |
| 34 | 5  | 2022/1/17 | 1          | 男子 |            |
| 35 | 5  | 2022/1/17 | 1          | 男子 |            |
| 36 | 5  | 2022/1/17 | 1          | 男子 |            |
| 37 | 5  | 2022/1/17 | 1          | 女子 |            |
| 38 | 5  | 2022/1/17 | 1          | 女子 |            |
| 39 | 5  | 2022/1/17 | 1          | 男子 |            |
| 40 | 5  | 2022/1/17 | 1          | 男子 |            |
| 41 | 5  | 2022/1/17 | 1          | 女子 |            |
| 42 | 5  | 2022/1/17 | 1          | 男子 |            |
| 43 | 5  | 2022/1/17 | 1          | 男子 |            |
| 44 | 5  | 2022/1/17 | 1          | 女子 |            |
| 45 | 5  | 2022/1/17 | 1          | 男子 |            |
| 46 | 5  | 2022/1/17 | 1          | 男子 |            |
| 47 | 6  | 2022/1/31 | 1          | 男子 | 1          |
| 48 | 6  | 2022/1/31 | 1          | 男子 |            |

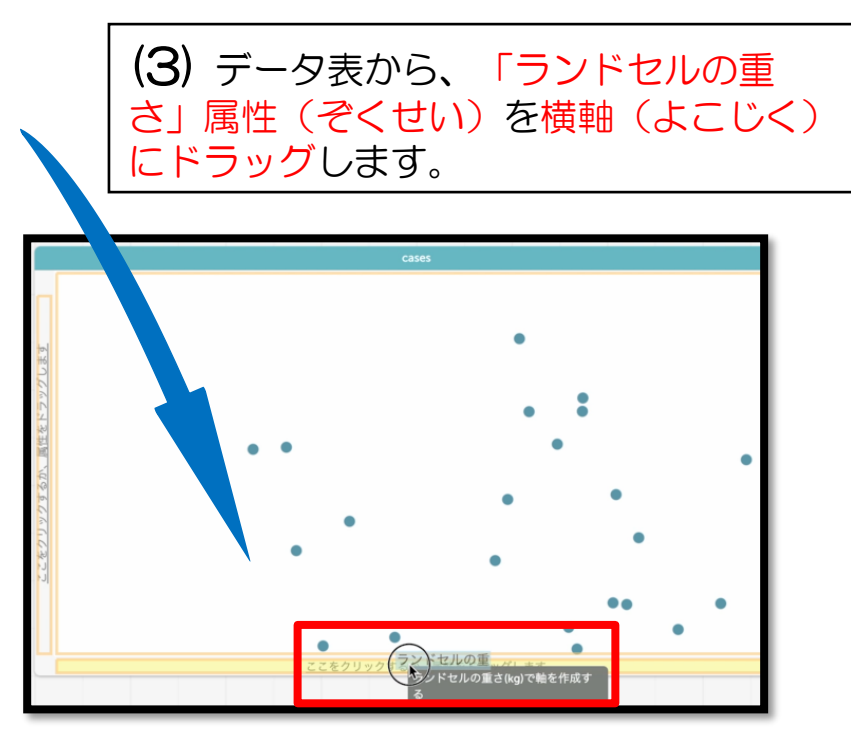

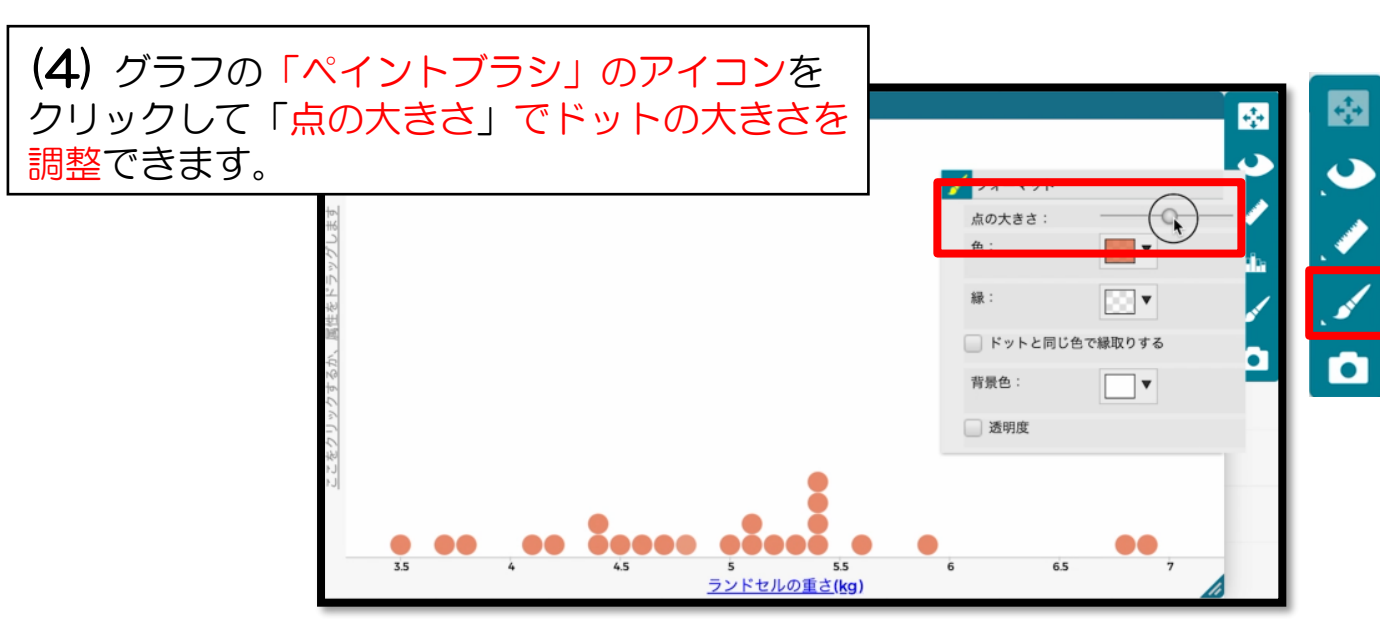

|     |    | ランド       | セルの重さ        |       |           |                         |
|-----|----|-----------|--------------|-------|-----------|-------------------------|
|     |    | cas       | es (76 🤊 — 🤅 | -     |           | (J) テータ表から「性別(せいべつ)」 属  |
| 131 | 学年 | 調べた日      | クラス名         | 性別    | ラレドセルの重さ  | 性を縦軸(たてじく)にドラッグします。     |
| 31  | 5  | 2022/1/17 | 1            | 女子    |           |                         |
| 32  | 5  | 2022/1/17 | 1            | 女子    |           |                         |
| 33  | 5  | 2022/1/17 | 1            | 男子    |           | cases                   |
| 34  | 5  | 2022/1/17 | 1            | 男子    |           |                         |
| 35  | 5  | 2022/1/17 | 1            | 男子    |           |                         |
| 36  | 5  | 2022/1/17 | 1            | 男子    |           |                         |
| 37  | 5  | 2022/1/17 | 1            | 女子    |           |                         |
| 38  | 5  | 2022/1/17 | 1            | 女子    |           |                         |
| 39  | 5  | 2022/1/17 | 1            | 男子    |           |                         |
| 40  | 5  | 2022/1/17 | 1            | 男子    |           |                         |
| 41  | 5  | 2022/1/17 | 1            | 女子    |           |                         |
| 42  | 5  | 2022/1/17 | 1            | 男子    |           |                         |
| 43  | 5  | 2022/1/17 | 1            | 男子    |           |                         |
| 44  | 5  | 2022/1/17 | 1            | 女子    |           |                         |
| 45  | 5  | 2022/1/17 | 1            | 男子    |           |                         |
| 46  | 5  | 2022/1/17 | 1            | 男子    |           |                         |
| 47  | 6  | 2022/1/31 | 1            | 男子    |           |                         |
| 10  | -  | 202225    |              | 111-7 | -         |                         |
|     |    |           |              | _     |           |                         |
|     |    |           |              |       |           | 3.5 4 4.5 5 5.5 6 6.5 7 |
|     |    |           |              |       |           | <u>フンドセルの重さ(kg)</u>     |
|     |    |           |              |       |           |                         |
|     |    |           |              |       |           |                         |
|     |    |           |              |       | ランドセルの重さ, | さ_5年生                   |
|     |    |           |              |       |           |                         |
|     |    |           |              |       |           | (0) タイトルを「フントセル0        |
|     |    |           |              |       |           |                         |
|     |    |           |              |       |           | 里台 9年注」に変えにら、クラ         |

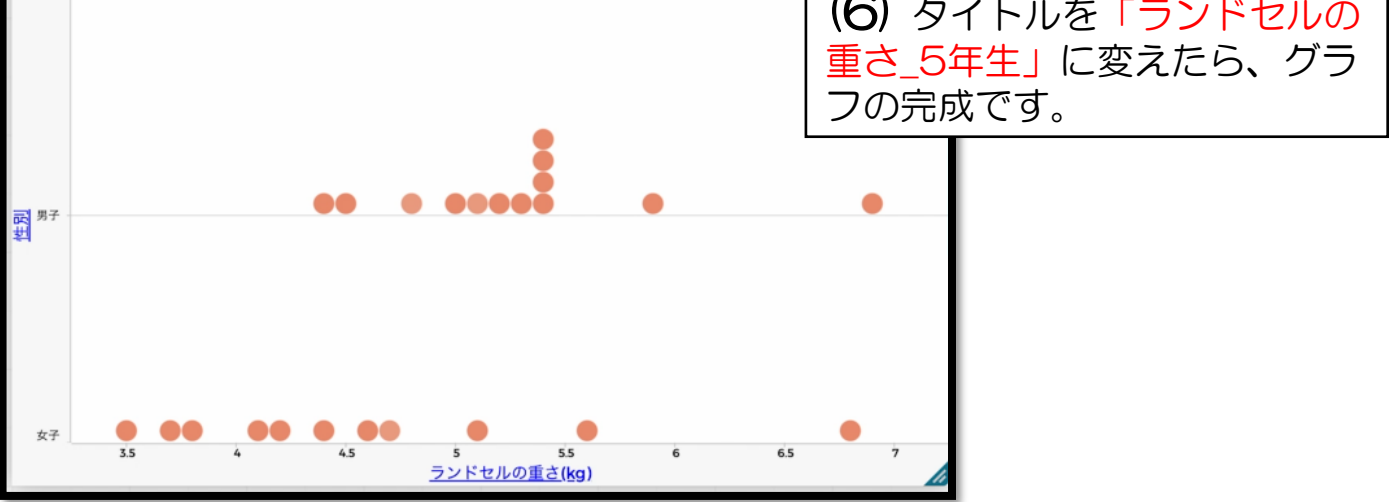

# ③平均値(へいきんち)・中央値を表示する

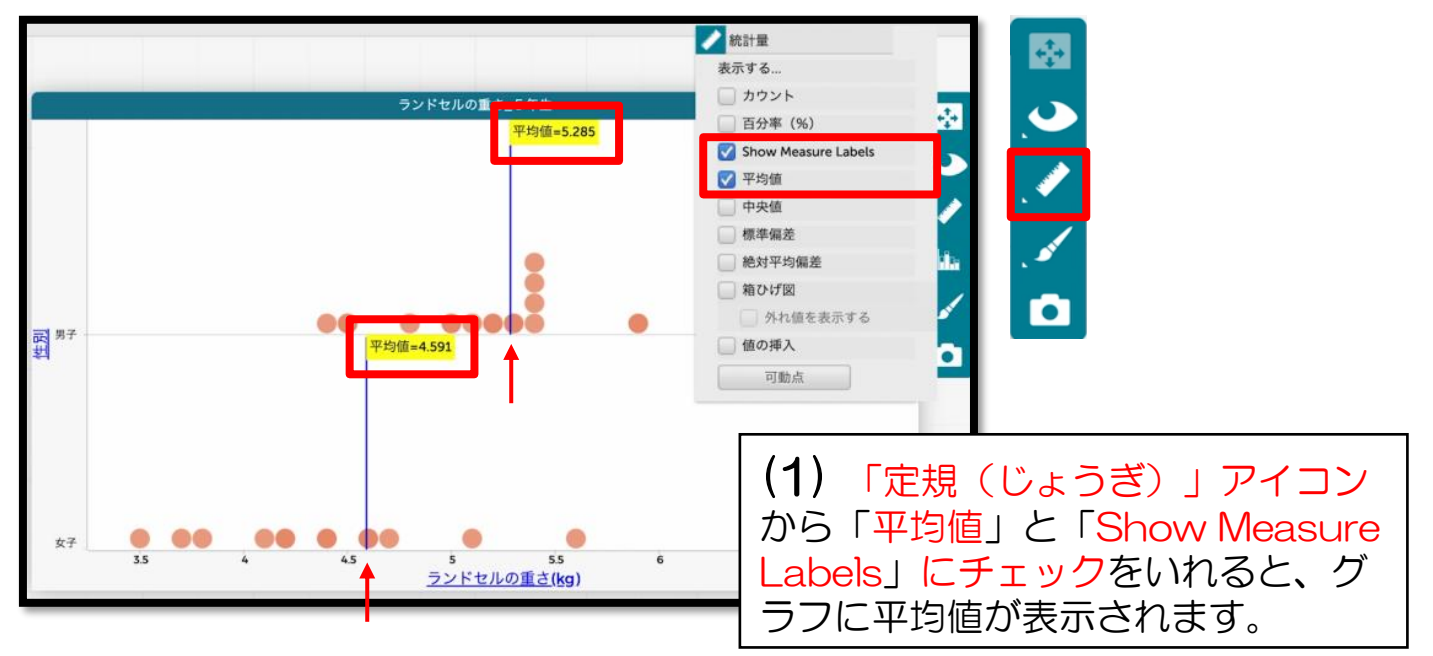

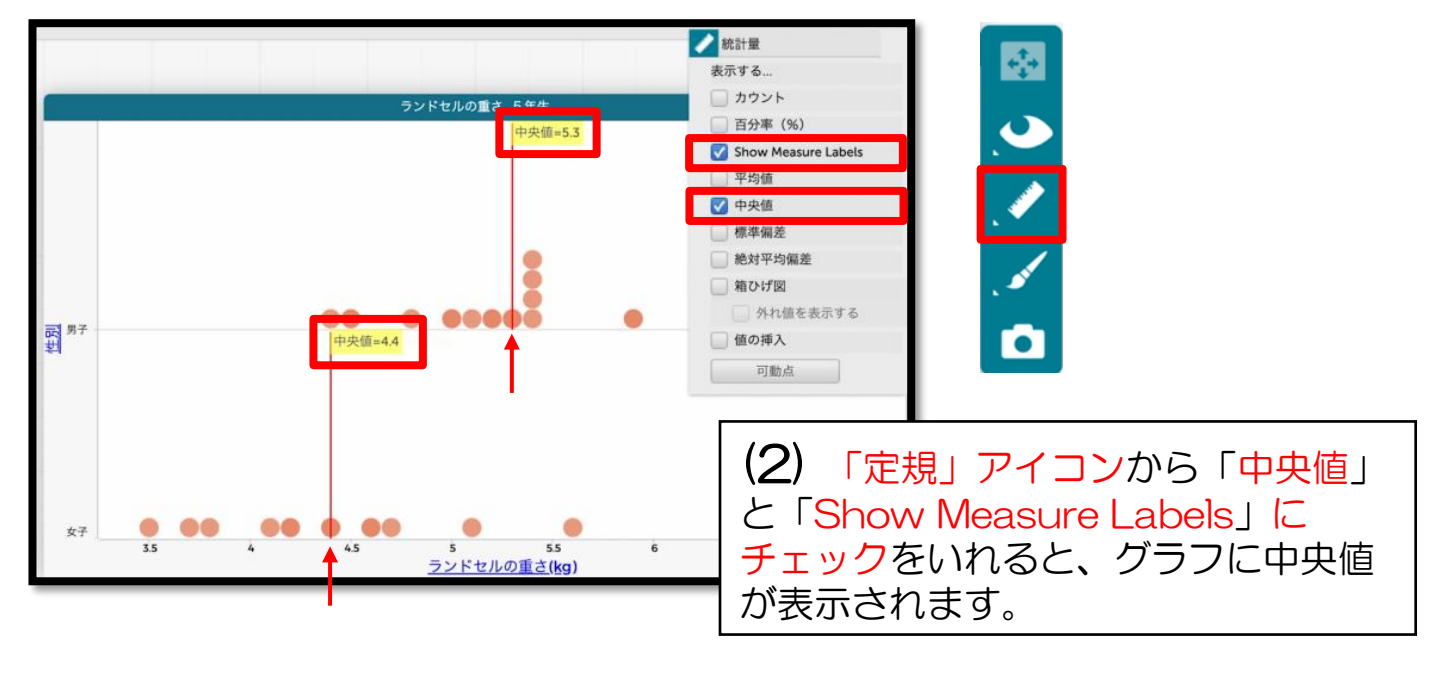

#### ④ グラフを作る: 箱ひげ図

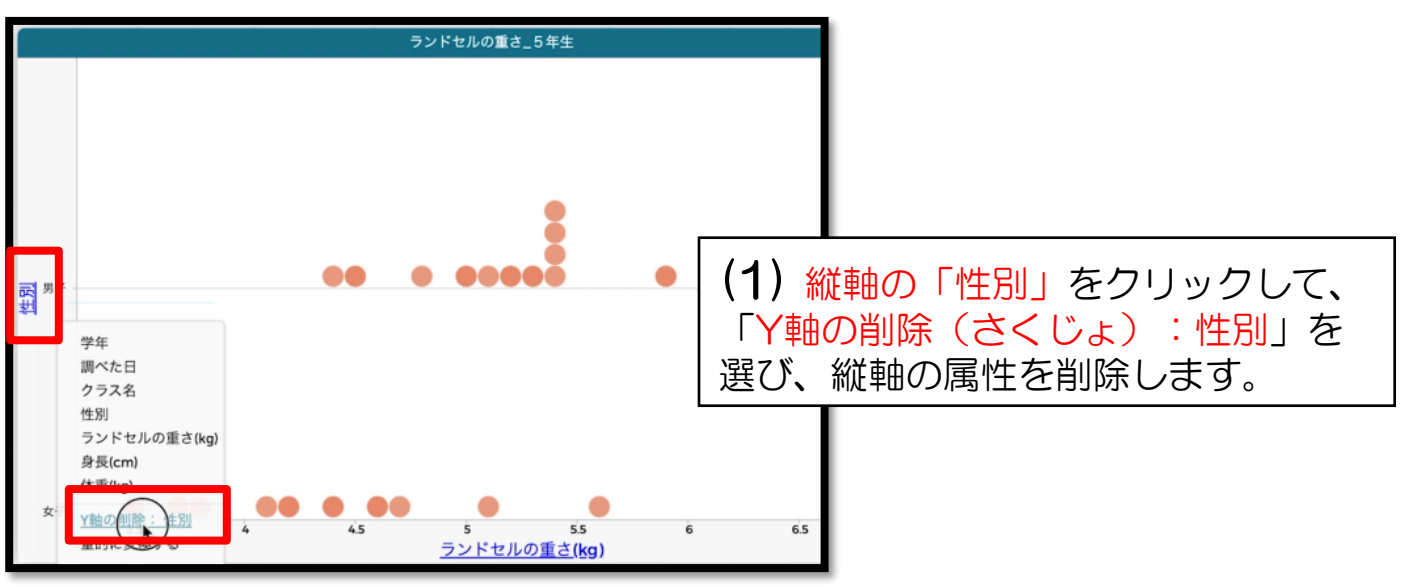

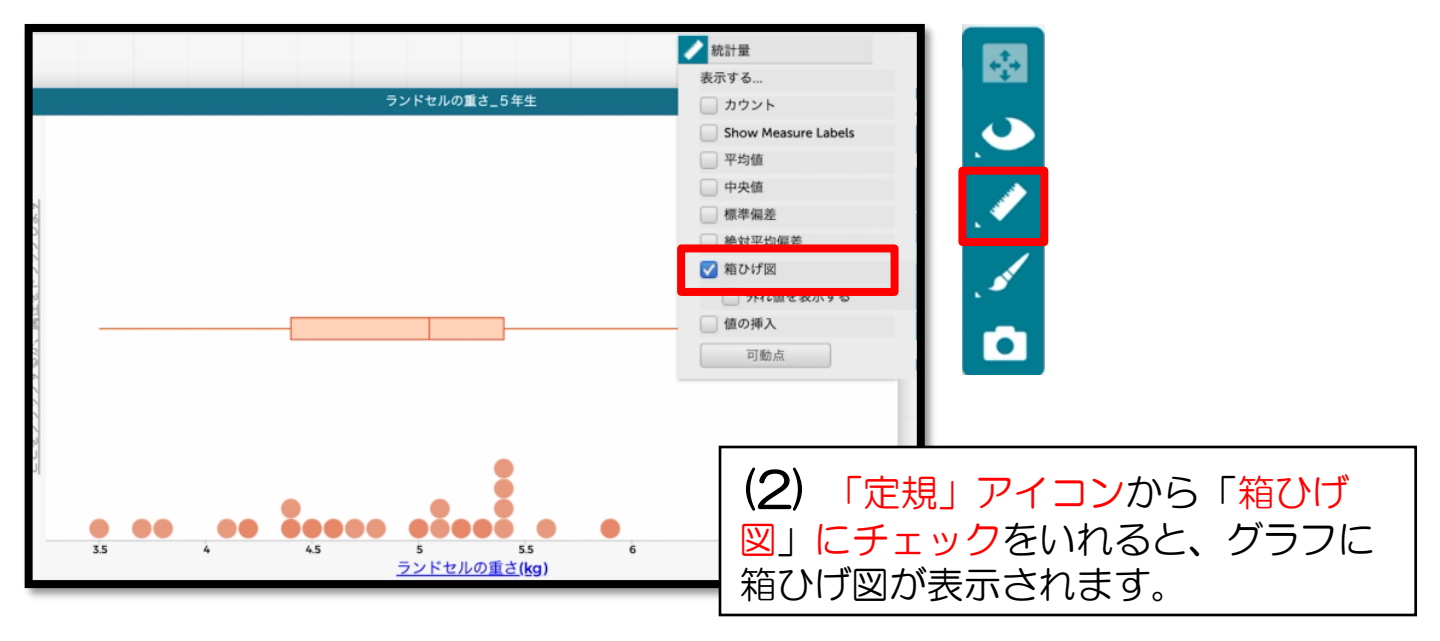

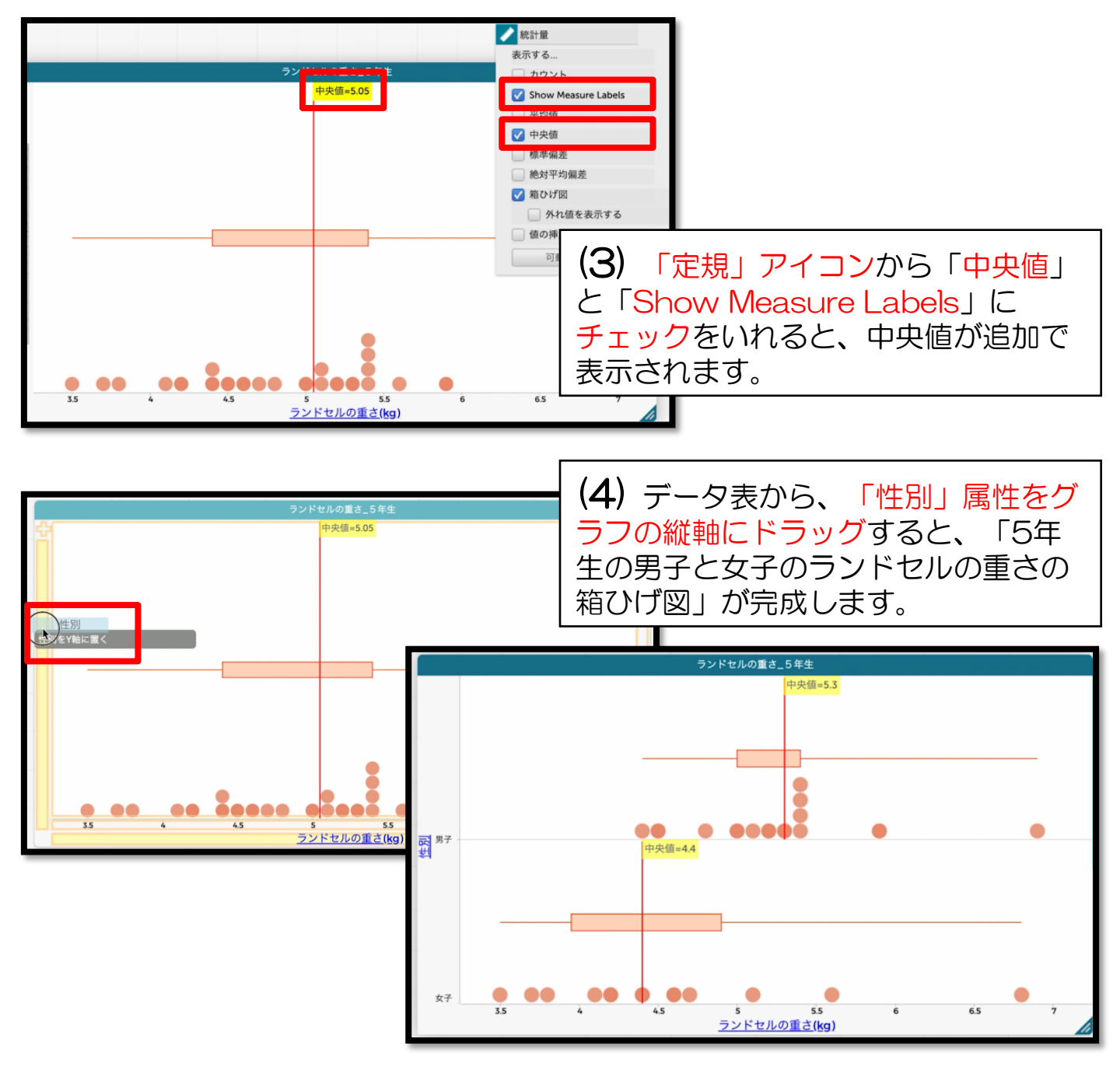

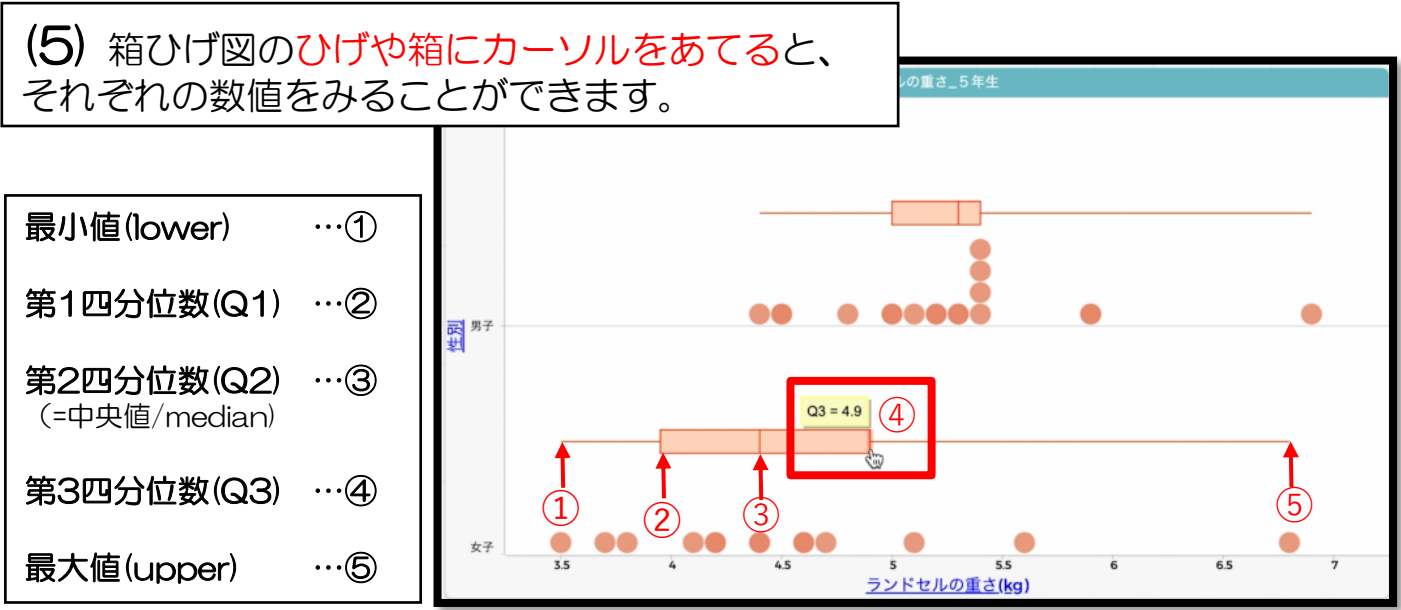

### ⑤ 4~6年生のデータをみる

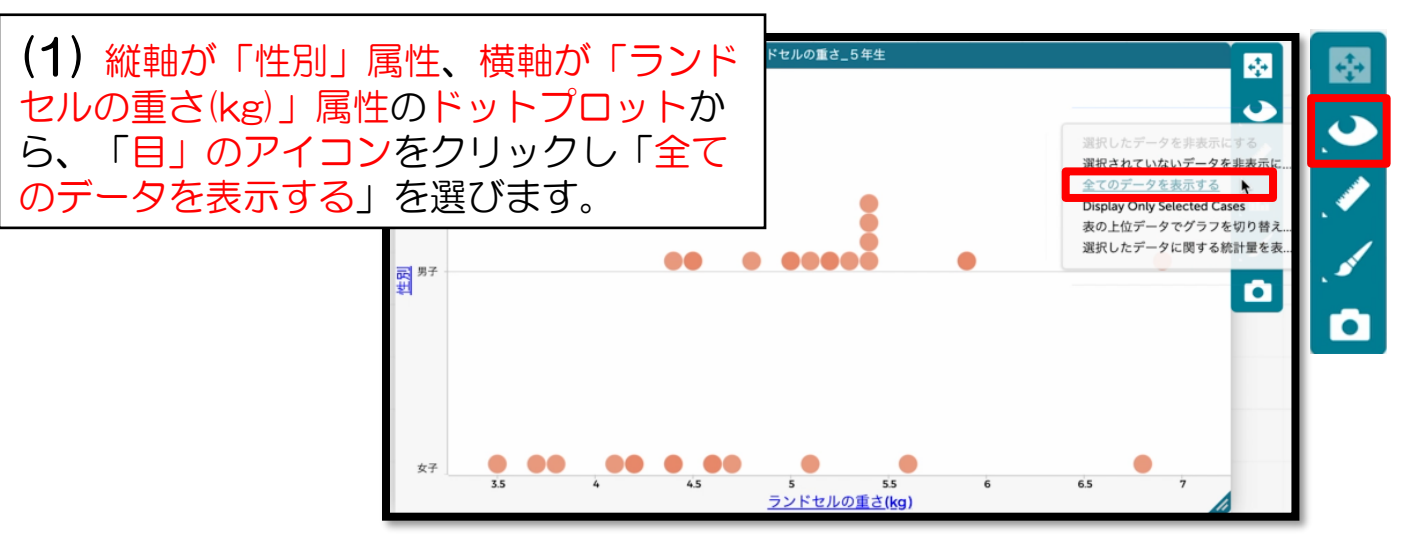

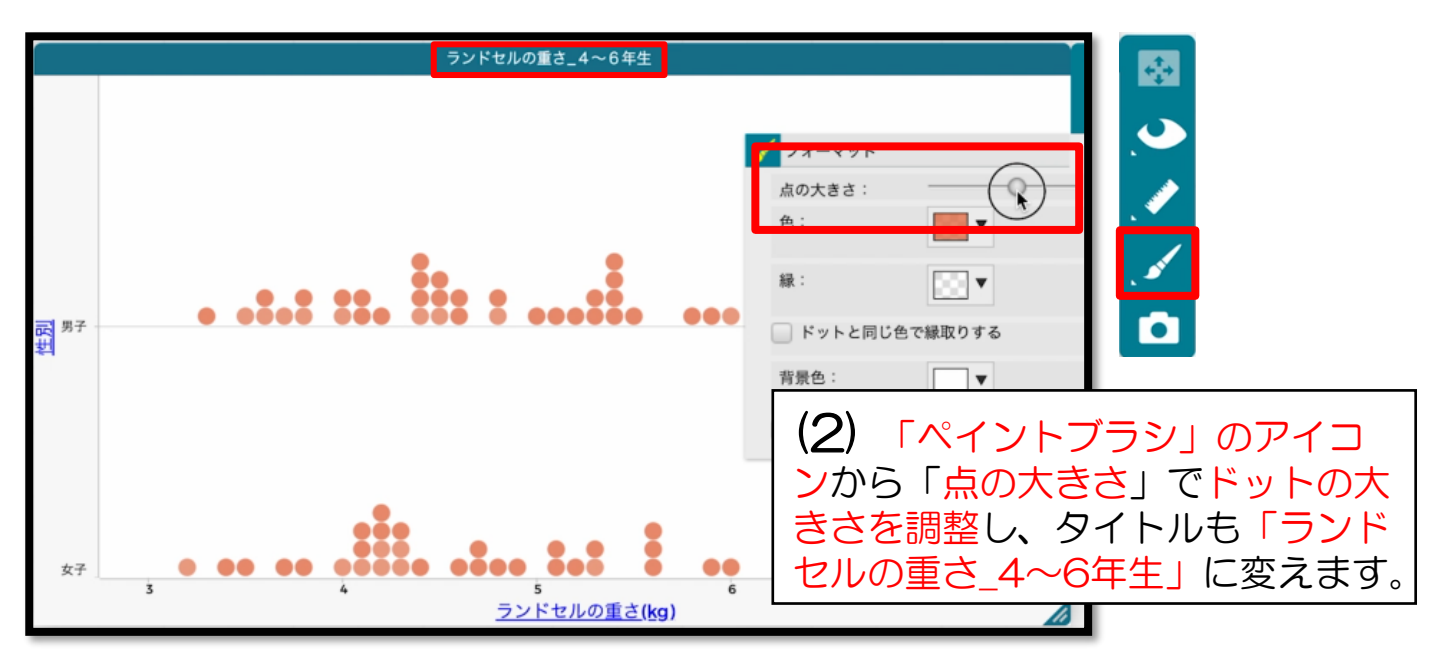

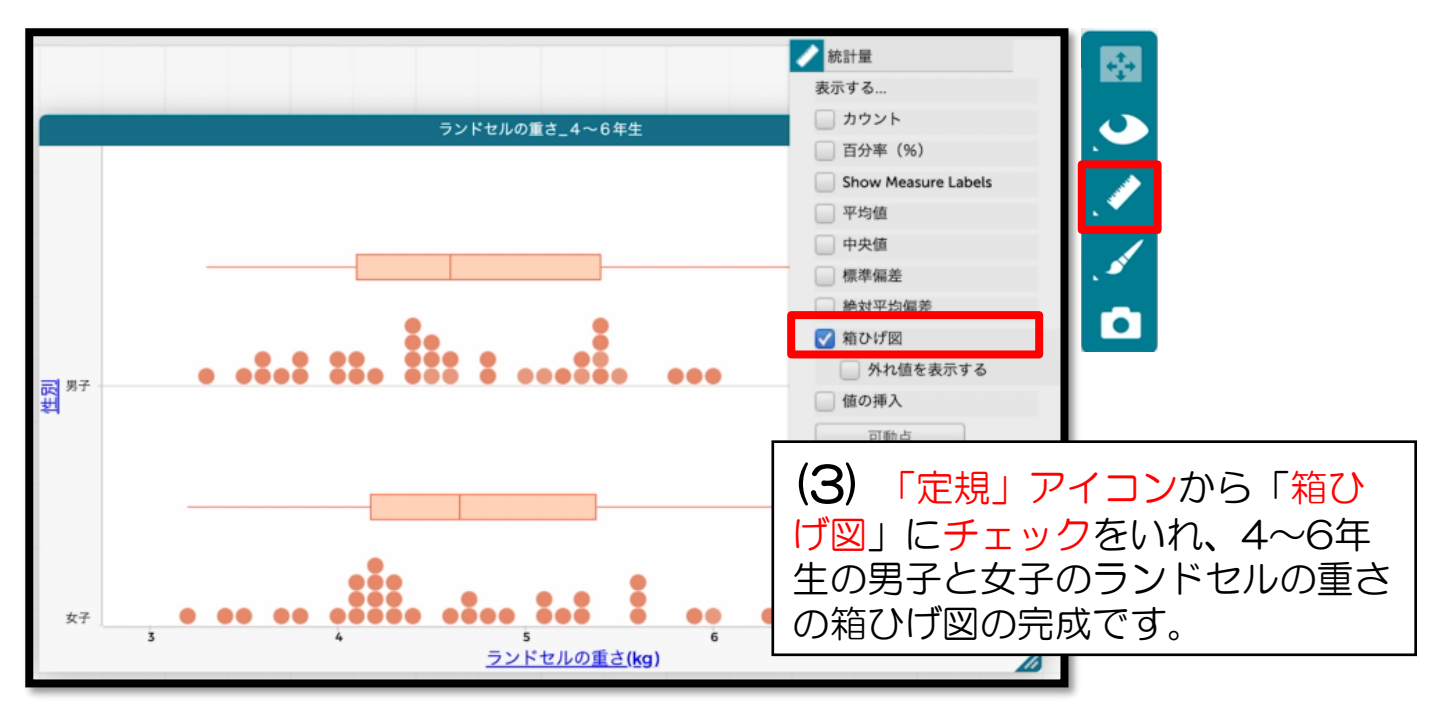

## ⑥ 学年別のデータをみる

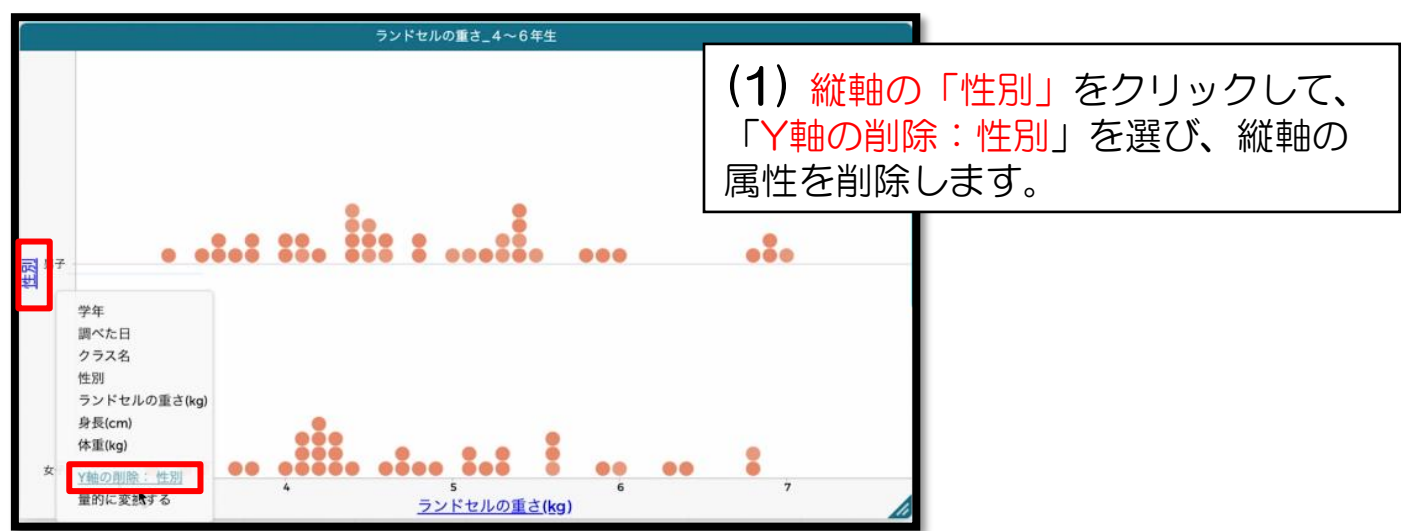

|    |      | ランド            | セルの重さ       |    |    |          |
|----|------|----------------|-------------|----|----|----------|
|    |      | cas            | es (76 デー:  | 7) |    | 0        |
| 索引 | 学年   | 調べた日           | クラス名        | 性另 | 1  | ランドセルの重さ |
| 18 | 名    | 前を変更           |             |    | F  |          |
| 19 | Fit  | width to c     | ontent      |    |    |          |
| 20 |      |                |             |    |    |          |
| 21 | 属性   | 生の情報を緩         | 集する         |    |    |          |
| 22 | 式    | を編集すると         | 2           |    |    |          |
| 23 | =0.0 | に開始する          | 10012425-30 | 21 |    |          |
| 24 |      | e interne a se |             |    |    |          |
| 25 | 再7   | チランダムに         | 儿孩生         |    |    |          |
| 26 | 昇川   | 順に並び替え         | 53          |    |    |          |
| 27 | 181  | 同に並びままう        | z           |    |    |          |
| 28 | 1947 | NHC TRO. BLY   | 60          |    |    |          |
| 29 | 属    | 生を非表示に         | こする         |    |    |          |
| 30 | 属性   | 生を削除する         | 5           |    |    |          |
| 31 |      | 2022/1/17      |             | ×. | -  |          |
| 32 | 5    | 2022/1/17      | 1           | 女子 | ř- |          |
| 33 | 5    | 2022/1/17      | 1           | 男子 | ř  |          |
| 34 | 5    | 2022/1/17      | 1           | 男子 | ř  |          |
| 35 | 5    | 2022/1/17      | 1           | 男子 | F  |          |
| 36 | 5    | 2022/1/17      | 1           | 男子 | F  |          |
| 37 | 5    | 2022/1/17      | 1           | 女子 | ř  |          |
| 38 | 5    | 2022/1/17      | 1           | 女子 | F  |          |
| 39 | 5    | 2022/1/17      | 1           | 男子 | F  |          |
|    |      |                | _           | -  | -  | 14 1     |

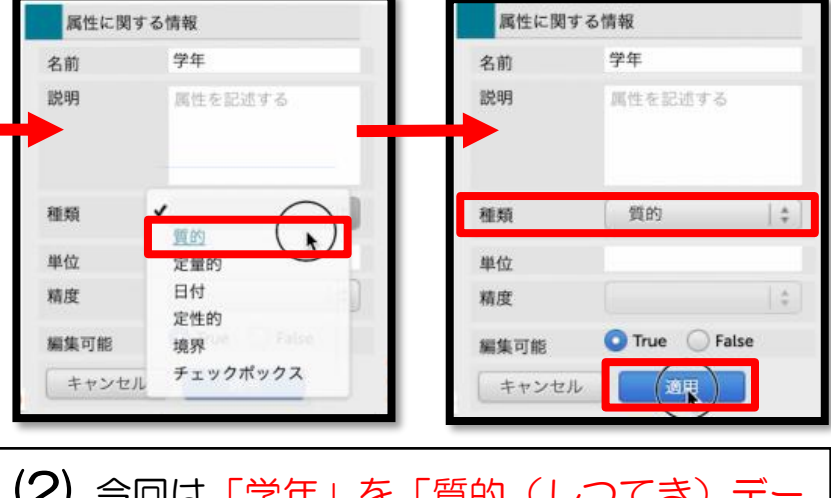

(2) 今回は「学年」を「質的(しつてき)デー タ」として扱うので、データ表の「学年」属性 をクリックして「属性の情報(じょうほう)を 編集(へんしゅう)する」を選び、「種類>質 的」を選択して「適用(てきよう)」をクリッ クします。

|    |          |           | セルの重さ          |    |          |  |  |  |  |  |
|----|----------|-----------|----------------|----|----------|--|--|--|--|--|
| -  | $\frown$ | case      | cases (76 データ) |    |          |  |  |  |  |  |
| 38 | 褐        | べた日       | クラス名           | 性別 | ランドセルの重さ |  |  |  |  |  |
| 1  | 4        | 2022/1/28 |                | 男子 |          |  |  |  |  |  |
| 2  | 4        | 2022/1/28 |                |    |          |  |  |  |  |  |
| 3  | 4        | 2022/1/28 | 1              | 男子 |          |  |  |  |  |  |
| 4  | 4        | 2022/1/28 | 1              | 男子 |          |  |  |  |  |  |
| 5  | 4        | 2022/1/28 | 1              | 女子 |          |  |  |  |  |  |
| 6  | 4        | 2022/1/28 | 1              | 男子 |          |  |  |  |  |  |
| 7  | 4        | 2022/1/28 | 1              | 男子 |          |  |  |  |  |  |
| 8  | 4        | 2022/1/28 | 1              | 女子 |          |  |  |  |  |  |
| 9  | 4        | 2022/1/28 | 1              | 女子 |          |  |  |  |  |  |
| 10 | 4        | 2022/1/28 | 1              | 男子 |          |  |  |  |  |  |
| 11 | 4        | 2022/1/28 | 1              | 女子 |          |  |  |  |  |  |
| 12 | 4        | 2022/1/28 | 1              | 女子 |          |  |  |  |  |  |
| 13 | 4        | 2022/1/28 | 1              | 男子 |          |  |  |  |  |  |

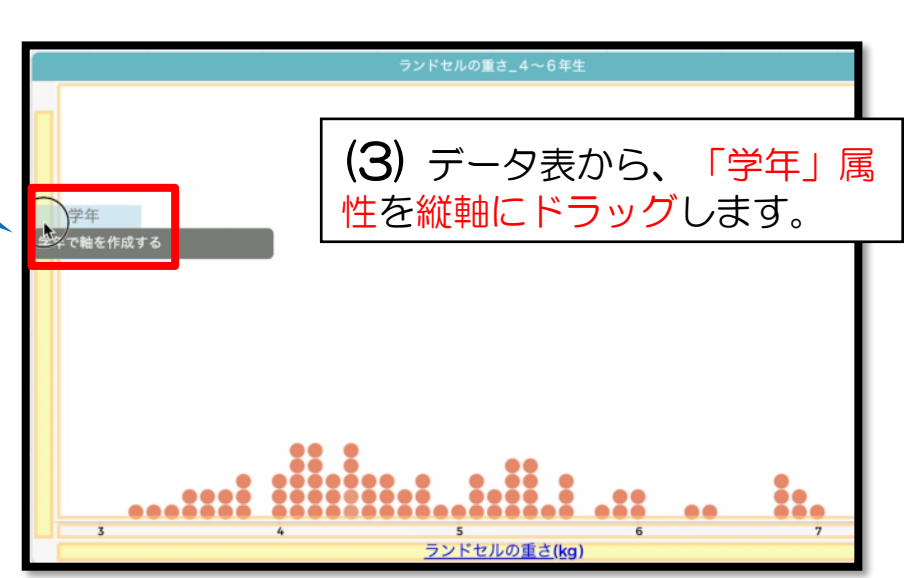

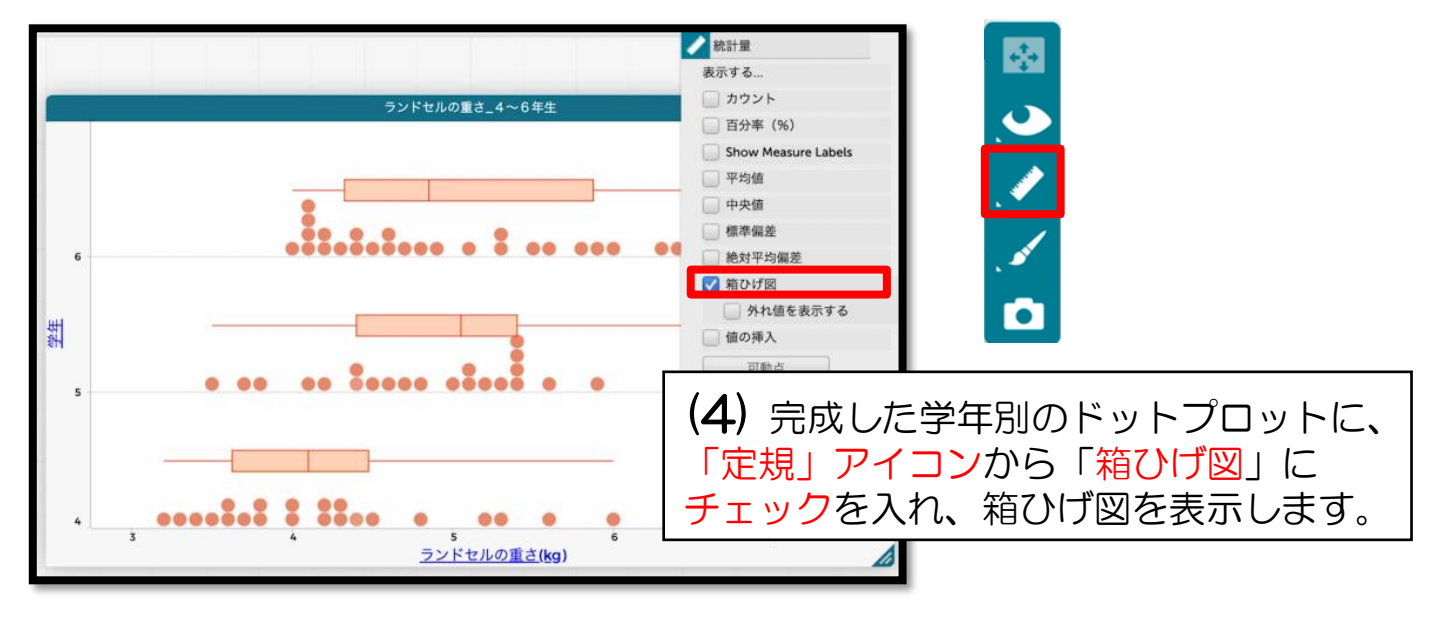

#### ⑦ 体重1kgあたりのデータをみる

|   |                |    |           | 5:   | ンドセノ | レの重さ         |        |            |        |              |                          |    |
|---|----------------|----|-----------|------|------|--------------|--------|------------|--------|--------------|--------------------------|----|
|   | cases (76 データ) |    |           |      |      |              |        |            | 0      |              |                          |    |
|   | 索引             | 学年 | 調べた日      | クラス名 | 性別   | ランドセルの重さ(kg) | 身長(cm) | 体          | 重(kg)  |              |                          |    |
|   | 1              | 4  | 2022/1/28 | 1    | 男子   | 3.7          | 13     | <b>A</b> 1 | F+     |              |                          |    |
|   | 2              | 4  | 2022/1/28 | 1    | 女子   | 3.2          | 1      |            | LC     |              |                          |    |
|   | 3              | 4  | 2022/1/28 | 1    | 男子   | 3.3          | 1      | 76 🤊       | データ)   |              | 6                        |    |
|   | 4              | 4  | 2022/1/28 | 1    | 男子   | 3.6          | 134    |            |        | 11 ml 11 - 1 |                          | ٦  |
|   | 5              | 4  | 2022/1/28 | 1    | 女子   | 4.3          | 13:    | kg)        | 身長(cm) | 体重(kg)       | <u>体重1kgあたりのランドセルの重さ</u> | ц, |
|   | 6              | 4  | 2022/1/28 | 1    | 男子   | 3.6          | 132    |            |        |              |                          | Π  |
|   | 7              | 4  | 2022/1/28 | 1    | 男子   | 4.5          | 135    | 3.7        | 137.5  | 37           |                          |    |
|   | 8              | 4  | 2022/1/28 | 1    | 女子   | 4.3          | 131    | 3.2        | 138    | 33           |                          |    |
|   | 9              | 4  | 2022/1/28 | 1    | 女子   | 5.3          | 12     | 33         | 135    | 30.8         |                          |    |
|   | 10             | 4  | 2022/1/28 | 1    | 男子   | 3.8          | 1      | 3.5        | 155    | 30.0         |                          | -  |
|   | 11             | 4  | 2022/1/28 | 1    | 女子   | 42           | 140    | 3.6        | 134.2  | 29.7         |                          |    |
| _ | _              |    |           |      | _    |              |        | 4.3        | 132.3  | 29.2         |                          |    |

#### (1) データ表の「⊕」マークをクリックして 新しい属性を追加し「体重1kgあたりのランド セルの重さ」と入力します。

|     |        |        |                       | - 属性名: 体重1kgあたりのランドセルの重さ        | =  |
|-----|--------|--------|-----------------------|---------------------------------|----|
| DI  | ið     |        |                       |                                 |    |
| 5 7 | -91    |        | •                     | - **・ 属性の値を計算する式を挿入             |    |
| g)  | 身長(cm) | 体重(kg) | 体重1kgあたりのランドセルの重さ     |                                 |    |
| 5.7 | 137.5  | 37     | 名前を変更                 |                                 |    |
| .2  | 138    | 33     | Fit widde to an and   |                                 |    |
| 3   | 135    | 30.8   | Fit width to content  |                                 |    |
| .6  | 134.2  | 29.7   | 属性の情報を編集する。           |                                 |    |
| .3  | 132.3  | 29.2   | 式を編集する。               | キャンセル 適用                        |    |
| .6  | 132.4  | 32.7   | Canal Canal           | 3363. 23                        | 10 |
| .5  | 135.2  | 30.5   | 式を抽除する(置は速に(1の)       |                                 |    |
| 3   | 137.5  | 30.4   | 再びランダムにします            |                                 |    |
| 3   | 127.1  | 28.1   | 昇順に並び替える              | \   <b>\_)</b> テータ表の「体重1kgあたりのフ | シン |
| 8   | 137    | 32.9   |                       | 「ドヤルの重さ」をクロックレア「ざた              | 徊  |
| 2   | 140.6  | 33.6   | 降順に並び替える              | 「「ビルの里で」でフラックして「私谷」             | 心田 |
| 4   | 138.1  | 32.6   | 属性を非表示にする             | 集する」を選ぶと、ウィンドウが表示。              | さ  |
| 4   | 130.2  | 28.5   | 屋供友削除する               |                                 | _  |
| 2   | 133.9  | 27.9   | 100 LT C 13110 2 . 20 | 11690                           |    |

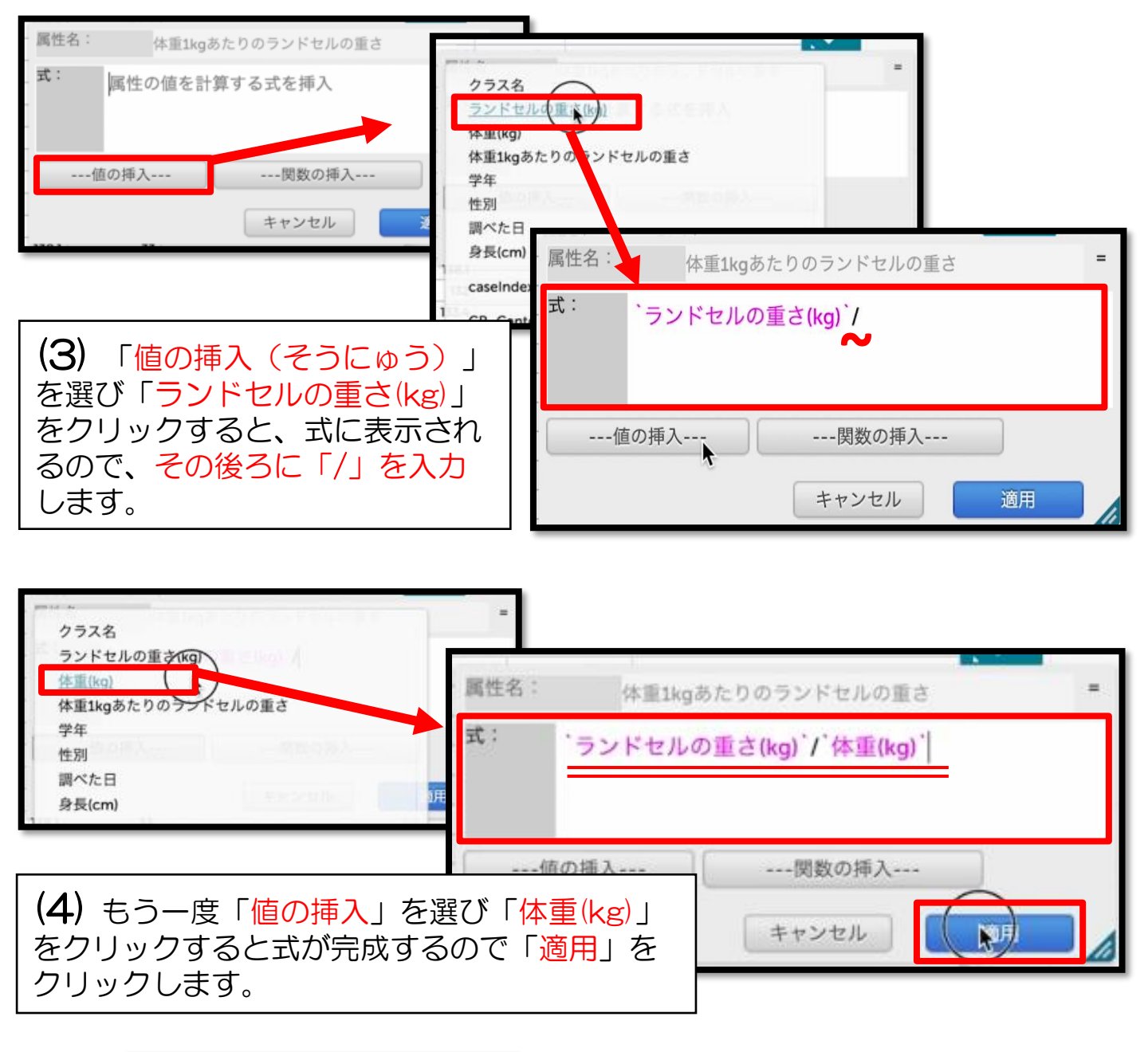

|       |        | 0                 |
|-------|--------|-------------------|
| n)    | 体重(kg) | 体重1kgあたりのランドセルの重さ |
| 57.5  | 37     | 0.1               |
| 138   | 33     | 0.1               |
| 135   | 30.8   | 0.11              |
| 4.2   | 29.7   | 0.12              |
| 2.3   | 29.2   | 0.15              |
| 2.4   | 32.7   | 0.11              |
| 5.2   | 30.5   | 0.15              |
| 57.5  | 30.4   | 0.14              |
| 27.1  | 28.1   | 0.19              |
| 137   | 32.9   | 0.12              |
| 0.6   | 33.6   | 0.13              |
| \$8.1 | 32.6   | 0.12              |
| 0.2   | 28.5   | 0.14              |
| 3.9   | 27.9   | 0.15              |
| 9.6   | 35.8   | 0.15              |
| 4.6   | 36.2   | 0.09              |
| 8.2   | 29.7   | 0.19              |
| 58.1  | 33     | 0.15              |
| 132   | 31.7   | 0.19              |
| 3.4   | 32.6   | 0.12              |
| 60.1  | 24.8   | 0.14              |
| 7.7   | 25     | 0.18              |
| 5 7   | 76.0   |                   |

(5) データ表に体重1kgあたりのランドセルの重さが計算されます。 (小数点第3位を四捨五入)

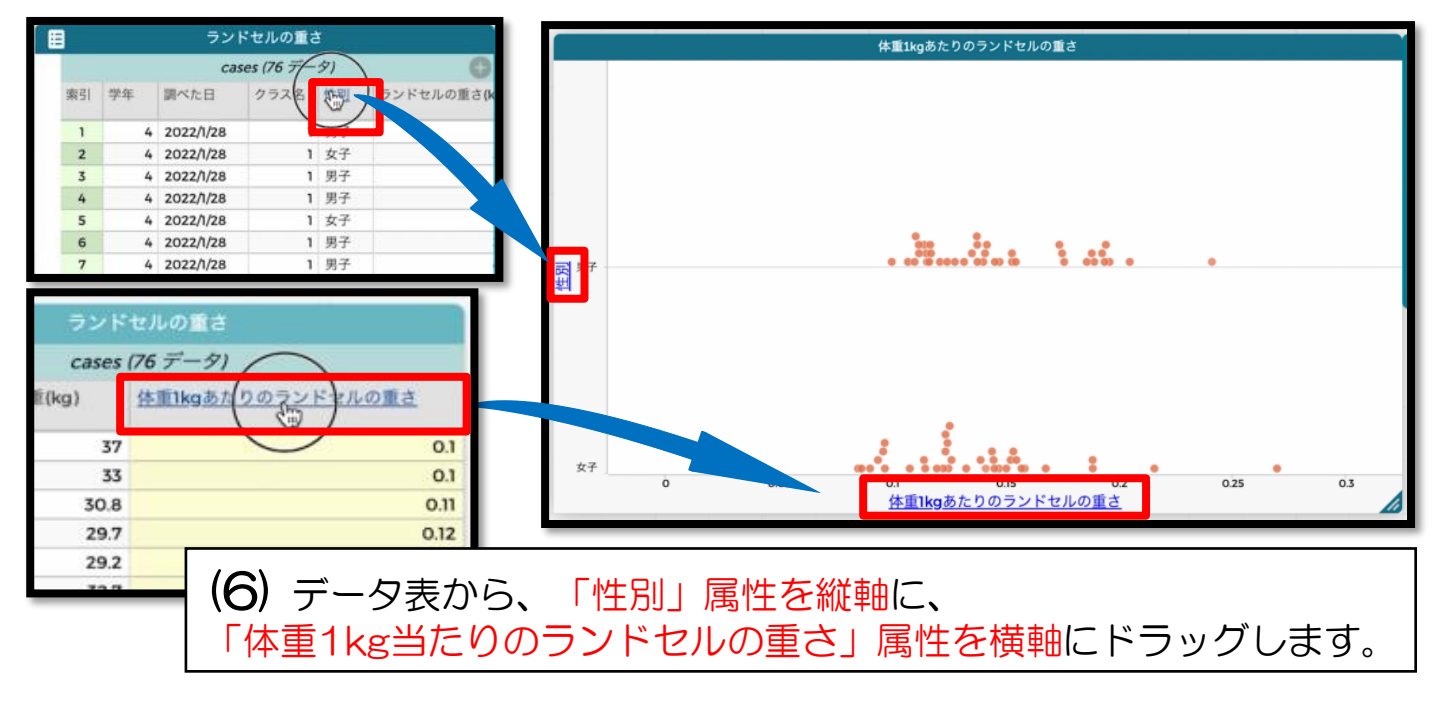

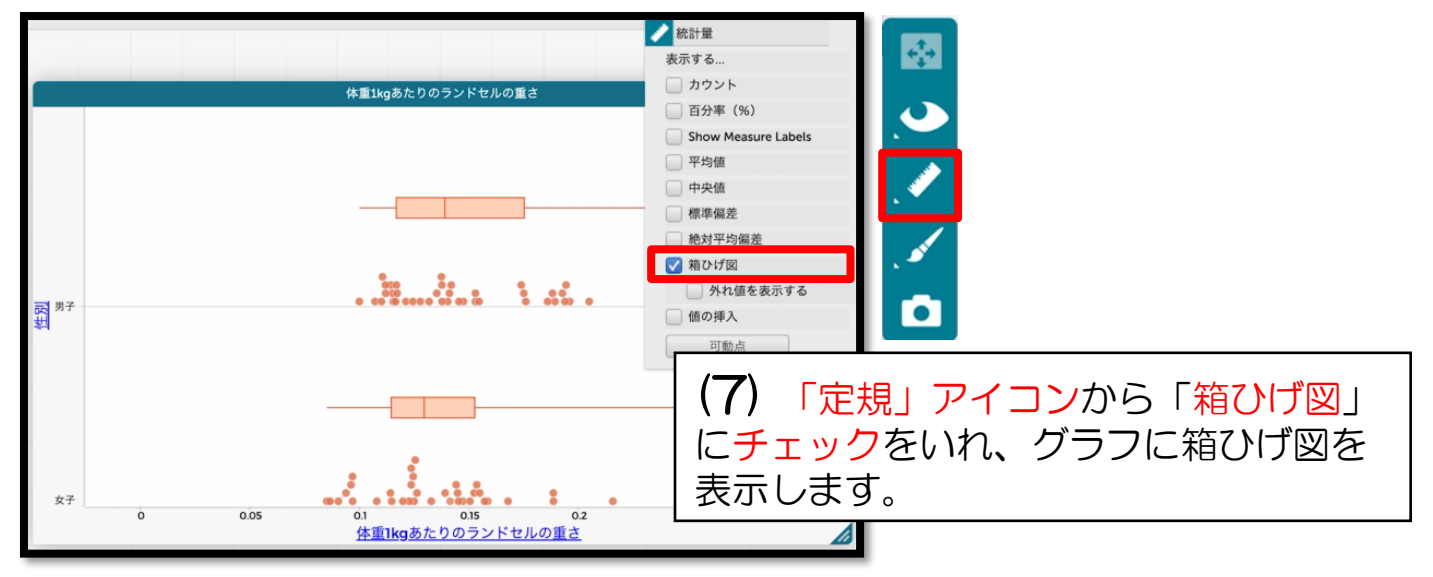

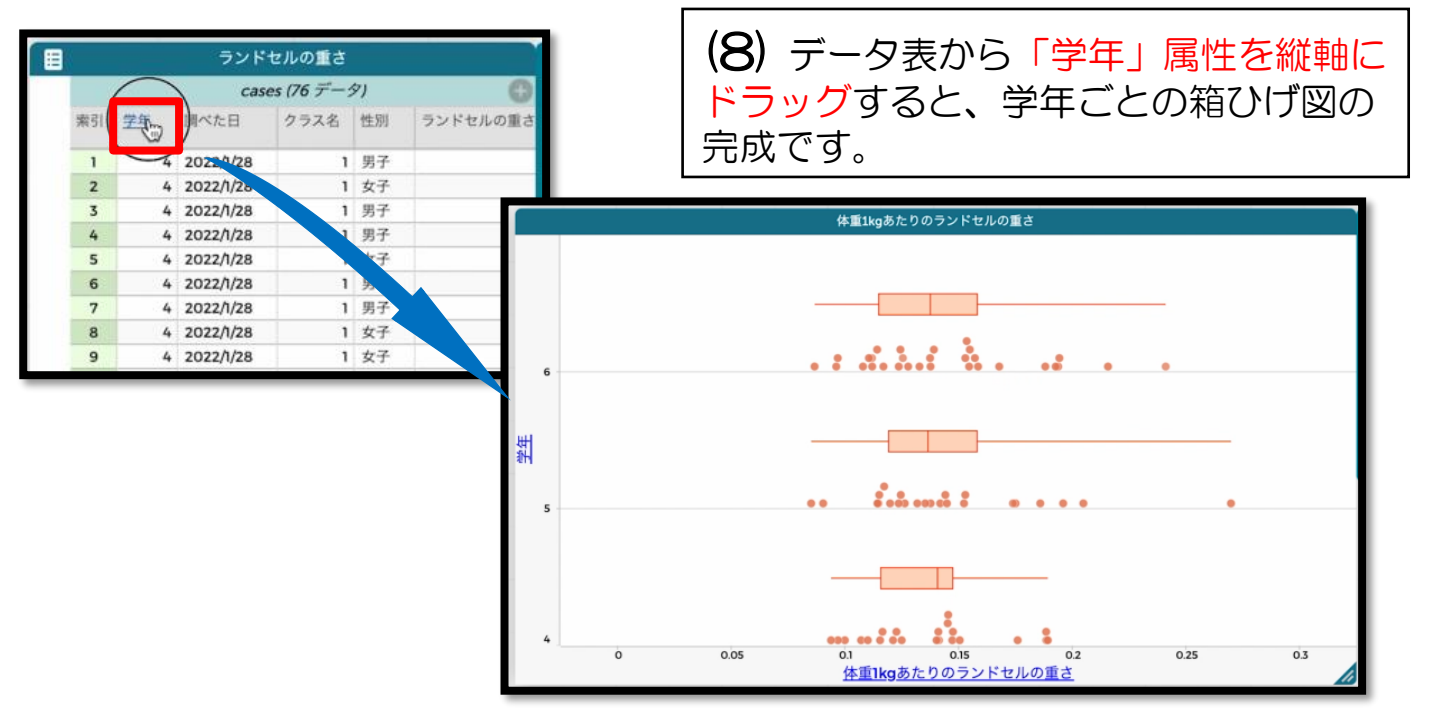

リトルスタジオインク株式会社